## Para gerar GRU

## Passos

- 1. No sítio eletrônico da UFPI selecionar GRU
- Preencher guia de recolhimento com os dados a seguir apresentados: UG (unidade gestora): 154048 Gestão: 15265 – FUNDAÇÃO UNIVERSIDADE FEDERAL DO PIAUÍ Código de recolhimento: 28830-6 – Serviços administrativos Número de referência: 001 Competência: 01/2015 Vencimento: 16/01/2015 CPF do contribuinte: colocar CPF do participante Nome do contribuinte: colocar nome do participante Valor: 3,00